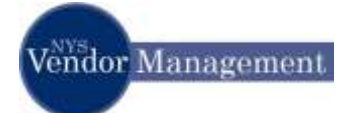

#### How Do I Login to the Online Vendor Self-Service Application?

| Step | Action                                                                        |
|------|-------------------------------------------------------------------------------|
| 1.   | Using the information provided in the email sent to the primary Contact:      |
|      | Navigate to the URL for the application, the PeopleSoft Sign In page appears. |
|      | ➢ Enter NY_SFS_VENDOR into the User ID field.                                 |
|      | Enter the assigned Login Password into the <b>Password</b> field.             |
|      | Click the Sign In button                                                      |
|      | STATEWIDE<br>FINANCIAL<br>SYSTEM                                              |
|      | User ID:<br>Pessavorit                                                        |
|      | Uterant con a management?                                                     |

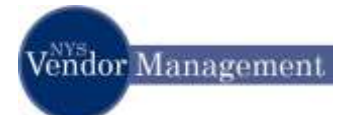

| Step | Action                                                                                                    |
|------|----------------------------------------------------------------------------------------------------|
| 2.   | If the message below stating the "User ID and/or Password are invalid," check to ensure all Caps are used and the Num lock is turned on before trying again. |
|      | STATEWIDE<br>FINANCIAL<br>SYSTEM                                                                                                    |
|      | User ID: User ID: Password: Sign In                                                                                                    |
|      | Lforgot my password?<br>Your User ID and/or Password are invalid.                                                                                            |
| 3.   | Click the <b>Register as a Supplier</b> link.                                                                                                    |
|      | Login 🛛                                                                                                    |
|      | Register as a Supplier<br>Click here to register as a supplier user and<br>to be able to see purchasing details                                              |
|      |                                                                                                    |

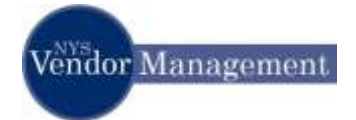

| Step | Action                                                                                                    |
|------|----------------------------------------------------------------------------------------------------|
| 4.   | The system navigates the user to the <b>Supplier Registration</b> page.                                                                                                    |
|      | Enter the registration code ( <b>Code</b> ) and NYS Vendor ID(s) ( <b>Vendor ID</b> ).                                                                                                    |
|      | <ul> <li>Click the Generate PIN button to create a unique PIN number. This PIN number will<br/>be emailed to the primary contact associated with the vendor number entered.</li> </ul>                                   |
|      | <u>Users with multiple Vendor ID's Note:</u> If the same person is the designated Primary Contact for multiple Vendor ID's, click the 🛨 to create additional Vendor ID rows. A PIN must be generated for each Vendor ID. |
|      | Supplier Registration                                                                                                    |
|      | To begin supplier registration, fill in the registration code on the first line and the vendor number included in your welcome email on the last line.                                                                   |
|      | Click on the "Generate PIN" button to create a unique number that will be emailed to the primary contact for the vendor number entered.                                                                                  |
|      | Upon receipt of the PIN, complete the remainder of the page to create your personal user account:                                                                                                    |
|      | User ID - Must be unique within the system. You may have to modify your User ID if assigned to another user.                                                                                                    |
|      | Description - Optional field. It is suggested that you enter the vendor name or Vendor ID in this field.                                                                                                    |
|      | Email ID - The User's email address                                                                                                    |
|      | Password - Must be 8 characters long and use at least one number and one special character. (e.g. Summer1#)                                                                                                    |
|      | Confirm - Retype Password                                                                                                    |
|      | Language - Default to English                                                                                                    |
|      | Currency - Enter of select USD. New York will only make payment using US dollars.                                                                                                    |
|      | Click on the link for "Terms of Agreement" and read the terms.                                                                                                    |
|      | Click on the check box indicating the "Terms of Agreement" have been read.                                                                                                    |
|      | A "Create" button will appear. Click on this button to create the user profile.                                                                                                    |
|      | Code:                                                                                                    |
|      | *User ID: Description:                                                                                                    |
|      | Email ID:                                                                                                    |
|      | Password:                                                                                                    |
|      | Confirm: Vendor Forms and Assistance (Click here to access the vendor forms)                                                                                                    |
|      |                                                                                                    |
|      | Customize   Find   III First II 1 of 1 III Last                                                                                                    |
|      | Concrete RIN                                                                                                    |
|      |                                                                                                    |
|      | Terms of Agreement (Click here to read and accept the Terms of Agreement)                                                                                                    |

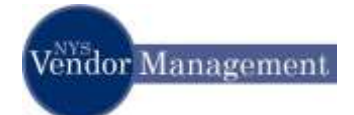

| Step | Action                   |                                                                               |
|------|--------------------------|-------------------------------------------------------------------------------|
| 5.   | The PIN is sent to the I | Primary Contact's email.                                                      |
|      |                          |                                                                               |
|      | Upon receipt of the em   | ail containing the PIN(s), enter the PIN(s) into the appropriate field(s).    |
| 6.   | Complete the remainde    | r of the <b>Supplier Registration</b> page to create a personal user account. |
|      |                          |                                                                               |
|      |                          | Create a Unique User ID to use when logging into the                          |
|      |                          | system in the future.                                                         |
|      |                          |                                                                               |
|      | User ID                  | Note: The system will not allow two of the same User ID's                     |
|      |                          | in the Online Vendor Self Service system. When creating a                     |
|      |                          | User ID, if the User ID already exists, create a different                    |
|      |                          |                                                                               |
|      | Description              | Optional                                                                      |
|      | Email ID                 | The users email address                                                       |
|      |                          | Create a unique password to access the profile created.                       |
|      | Password                 | 1. This password must be eight characters in length.                          |
|      |                          | 2. Include one special character.                                             |
|      |                          | 3. Include one digit.                                                         |
|      | Confirm                  | Confirm the password created                                                  |
|      | Language                 | Default to English                                                            |
|      | Currency                 | Enter USD. New York State only pays vendors in United                         |
|      |                          | States currency.                                                              |
| 7.   | Click the Terms of Ag    | reement link to read and accept the Terms of Agreement.                       |
|      |                          |                                                                               |
|      | $\succ$ The Terms of a   | greement must be accepted before a User ID can be created.                    |
|      |                          |                                                                               |

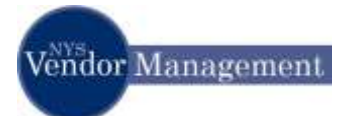

| Step | Action                                                                                                    |
|------|----------------------------------------------------------------------------------------------------|
| 8.   | At the bottom of the <b>Terms of Agreement</b> page, click the <b>Vendor Online Services' Terms</b>                                                                                                    |
|      | of Service.                                                                                                    |
|      | On behalf of the above named Business Entry: I represent that                                                                                                    |
|      | (a) I will provide true: accurate, current, and complete Enrollment Data.                                                                                                    |
|      | (b) I will maintain and promptly update the Dirushment Data as necessary to being it how, accounts, connect, and complete, and                                                                                                    |
|      | (c)) off access and use the Services connument offs and subject to the Vendor Online Services' Terms of Service and at applicable laws;                                                                                                    |
|      | (d) Any users to whom I assign access will access and use the Senices consistent with and subject to the Vendor Online Services' Terms of Service and all applicable laws                                                                                                    |
|      | 08                                                                                                    |
|      | I have the authority to designate a Plinnary Authorities on behalf of the above named Business Entity for the New Yoah State Financial System Vender Online Sensice ("Sensice"). Th<br>Eusiveen Entity agrees to hold the State harmlass and to indemnity the State from and against any claims, demands, losses, and causes of action asserted against or incurred by the State<br>shich result from or area out of the negligent conduct or eterminish acts of myself or any of my disregrated users. |
|      | By acting on behalf of the above normed Duniness Entry, I represent that                                                                                                    |
|      | (a) L of the Prenary Authorities I designate, self provide true, accurate, current, and complete Envolvemt Data.                                                                                                    |
|      | (b) I, or the Primary Authorizen I designate, will maintain and promptly update the Enrollment Data as increasing to keep it true, accurate, convert, and complete.                                                                                                    |
|      | (c) I, or the Prenary Authorizer I designate, will access and use the Services consistent with and subject to the Veinder Online Services' Terms of Service and all applicable laws; and                                                                                                    |
|      | (II) Any users to ohom I or any designated Primary Authorizer assign access will access and use the Services consistent with and subject to the Vender Online Services' Terms of Service and applicable laws                                                                                                    |
| 9.   | Once the <b>Terms of Agreement</b> and the <b>Vendor Online Services' Terms of Service</b> have been read, click the <b>I Agree</b> button.                                                                                                    |
|      | On haled of the shore control Business Entry. I conserve that                                                                                                    |
|      | (a) I will senate the according to the senate and committee Eventment Date                                                                                                    |
|      | (b) and proved row, available, unders the Developer's providence to base if they arrivate interest and memory and memory and                                                                                                    |
|      | (i) all screep and one the Secretary convertent with and advant to the Vandar Californ Secretary' Terms of Secretary and all scalifordia hour                                                                                                    |
|      | of any open to show Jansey arrang all arrang and use the features consistent with and schart to the Userian Online Services' Target at Catalog and all and online laws                                                                                                    |
|      |                                                                                                    |
|      | I have the authority to designate a Pinnary Authorom un behalf of the above named Businesse Entity for the New York State Financial System Vendur Online Sensces ("Sensces"). The<br>Exercises Entity agrees to hold the State harmlass and to indemndy the State from and agreent any claims, demands, knews, and causes of action asserted against or incurred by the State<br>which result from or arise and of the negligent cambust or intermodule at all myself or any of my divergented users.   |
|      | By acting on behalf of the abuse warved Dusiness Entry. I represent that                                                                                                    |
|      | (a) L or the Primary Authoritien I designate, will provide true, accurate, current, and complete Enrollment Data                                                                                                    |
|      | (b) L or the Primary Authorizen's designate, will maintain and promptly update the Enrollment Data as necessary to keep it true, ecountie, current, and complete                                                                                                    |
|      | (c) L or the Prenary Authorizer I designate, will access and use the Senices committent with and subject to the Vander Online Services' Terms of Service and all applicable laws, and                                                                                                    |
|      | (d) Any users to sham I ar any designated Primary Authorizer assign access oil access and use the Senices consistent with and subject to the Vender Online Services' Terms of Service and all applicable laws                                                                                                    |
|      | Plaase old hars to read (jendo Critic Senter: Terms of Senter)                                                                                                    |

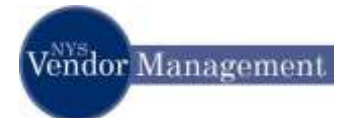

| Step | Action                                                                                                    |     |
|------|----------------------------------------------------------------------------------------------------|-----|
| 10.  | The system navigates back to the <b>Supplier Registration</b> page.                                                                                                    |     |
|      |                                                                                                    |     |
|      | Click the <b>Create</b> button.                                                                                                    |     |
|      | Supplier Registration                                                                                                    |     |
|      | To begin supplier registration, fill in the registration code on the first line and the vendor number included in your welcome email on the last line.                                                                                                    |     |
|      | Click on the "Generate PIN" button to create a unique number that will be emailed to the primary contact for the vendor number entered.                                                                                                    |     |
|      | Upon respire of the DINL complete the remainder of the page to create your personal user account:                                                                                                    |     |
|      | Terms of Agreement (Click here to read and accept the Terms of Agreement)     ify your User ID if assigned to another user.                                                                                                    |     |
|      | or name or Vendor ID in this field.                                                                                                    |     |
|      | Email ID - The User's email address                                                                                                    |     |
|      | Password - Must be 8 characters long and use at least one number and one special character. (e.g. Summer1#)                                                                                                    |     |
|      | Confirm - Retype Password                                                                                                    |     |
|      | Language - Default to English                                                                                                    |     |
|      | Currency - Enter of select USD. New York will only make payment using US dollars.                                                                                                    |     |
|      | Click on the link for "Terms of Agreement" and read the terms.                                                                                                    |     |
|      | Click on the check box indicating the "Terms of Agreement" have been read.                                                                                                    |     |
|      | A "Create" button will appear. Click on this button to create the user profile.                                                                                                    |     |
|      | Code: 123789                                                                                                    |     |
|      | *User ID: karla Description:                                                                                                    |     |
|      | Email ID: kravida@osc.state.ny.us                                                                                                    |     |
|      | Password:                                                                                                    |     |
|      | Confirm: Vendor Forms and Assistance (Click here to access the vendor form                                                                                                    | is) |
|      | Language: English 🔽 Currency: USD 🔍                                                                                                    |     |
|      | Customize   Find   🗮 First 🗹 1 of 1 🕨 Last                                                                                                    |     |
|      | Vendor ID Generate PIN PIN Number                                                                                                    |     |
|      | 0000000112 Generate PIN 4578 + -                                                                                                    |     |
|      |                                                                                                    |     |
|      | Terms of Agreement (Click here to read and accept the Terms of Agreement)                                                                                                    |     |
|      | Create                                                                                                    |     |
|      |                                                                                                    |     |
|      | Password - Must be 8 characters long and use at least one number and one special character. (e.g. Summer1#)<br>Confirm - Retype Password<br>Language - Default to English<br>Currency - Enter of select USD. New York will only make payment using US dollars.<br>Click on the link for "Terms of Agreement" and read the terms.<br>Click on the link for "Terms of Agreement" and read the terms.<br>Click on the check box indicating the "Terms of Agreement" have been read.<br>A "Create" button will appear. Click on this button to create the user profile.<br>Code: 123789<br>"User ID: karla Description:<br>Email ID: kravida@osc.state.ny.us<br>Password:<br>Email ID: kravida@osc.state.ny.us<br>Password:<br>English Currency: USD<br>Currency: USD<br>Currency: USD<br>Terms of Agreement (Click here to access the vendor for<br>Language: English Currency: USD<br>Terms of Agreement (Click here to read and accept the Terms of Agreement)<br>Create | m   |

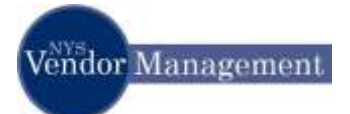

| Step | Action                                                                                                    |
|------|----------------------------------------------------------------------------------------------------|
| 11.  | If the following error message is received:                                                                                                    |
|      | Windows Internet Explorer       Image: Comparison of the second second sec |
|      | 1. Ensure all the necessary values are entered on the Registration page.                                                                                                    |
|      | <ul> <li>2. Verify the password is in accordance with the acceptable parameters:</li> <li> <ul> <li>This password must be eight characters in length.</li> <li>Include one special character. (e.g. * ! &amp;)</li> <li>Include one digit.</li> </ul> </li> </ul>                                                                                                    |
|      | 3. Re-enter the password into the 'Confirm password' field and then click the 'Create' button.                                                                                                    |
|      | <ol> <li>Try another User ID. The Vendor Self Service System does not allow the same User<br/>ID to be used for more than one user.</li> </ol>                                                                                                    |
| 12.  | The system indicates that the new user has been successfully created.                                                                                                    |
|      | To access NYS Vendor Self Service, click the Sign-in as New User button.                                                                                                    |
|      | sis                                                                                                    |
|      | Register a New User<br>The new user has been successfully created.                                                                                                    |
|      | Sign-in as New User Return to Home                                                                                                    |

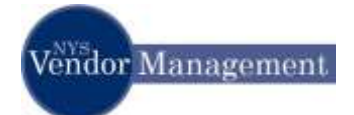

| Step | Action                                                                                                    |
|------|----------------------------------------------------------------------------------------------------|
| 13.  | The system navigates to the main menu page.                                                                                                    |
|      | Create a question/response in case the password created is forgotten.                                                                                                    |
|      | Click the My System Profile link on the left-side menu.                                                                                                    |
|      | sis                                                                                                    |
|      | Menu       Image: Constraint of the system         Search:       Image: Constraint of the system         Image: Description of the system of the system       Image: Constraint of the system         Image: Description of the system       Image: Constraint of the system         Image: Constraint of the system       Image: Constraint of the system         Image: Constraint of the system       Image: Constraint of the system         Image: Constraint of the system       Image: Constraint of the system         Image: Constraint of the system       Image: Constraint of the system         Image: Constraint of the system       Image: Constraint of the system         Image: Constraint of the system       Image: Constraint of the system         Image: Constraint of the system       Image: Constraint of the system         Image: Constraint of the system       Image: Constraint of the system         Image: Constraint of the system       Image: Constraint of the system         Image: Constraint of the system       Image: Constraint of the system         Image: Constraint of the system       Image: Constraint of the system         Image: Constraint of the system       Image: Constraint of the system         Image: Constraint of the system       Image: Constraint of the system         Image: Constraint of the system       Image: Constrainton         Image: Constrainton |
| 14.  | The system navigates to the General Profile Information page.                                                                                                    |
|      | Click the Change or set up forgotten password help link.                                                                                                    |
|      | sis                                                                                                    |
|      | Menu       Search:       Naintain Supplier<br>Information       Manage Orders       Review Payment Information       HELENE FUL-002                                                                                                    |
|      | - <u>Change My Password</u> - My System Profile     Password                                                                                                    |
|      | Change password<br>Change or set up forgotten password help                                                                                                    |
|      | Personalizations                                                                                                    |
|      | My preferred language for PIA web pages is: English Main Content                                                                                                    |
|      | My preferred language for reports and email is: English                                                                                                    |
|      | Default Mobile Page:                                                                                                    |
|      | Alternate User                                                                                                    |
|      | If you will be temporarily unavailable, you can select an alternate user to receive your routings.                                                                                                    |
|      | Alternate User ID:                                                                                                    |
|      | To Date: (example:12/31/2000)                                                                                                    |
|      | Workflow Attributes                                                                                                    |
|      | Fmail User     Worklist User                                                                                                    |
|      | 🗠 Email User 🕐 Worklist User                                                                                                    |

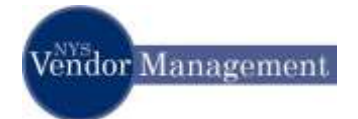

| Step | Action                                                                                                    |
|------|----------------------------------------------------------------------------------------------------|
| 15.  | The system navigates to the Change or set up forgotten password help link page.                                                                                                    |
|      | Select a question from the drop down list and type in the desired response.                                                                                                    |
|      | <b>NOTE</b> : Select a question and response combination they will remember in the future.                                                                                                    |
|      | sis                                                                                                    |
|      | Menu  Search:  Maintain Supplier Change or set up forgotten password help                                                                                                    |
|      | Information Manage Orders Review Payment Information <u>Change My Password</u> <u>My System Profile</u> If you forget your password, you can have a new password emailed to you. Enter a question and your response below. These will be used to authenticate you. Question:                                                                                                    |
|      | Response:       In what city were you born?         Mother Maiden Name         What is your dog's name?         What is your favorite color?                                                                                                    |
| 16.  | Click the <b>OK</b> button.                                                                                                    |
| 17.  | The system navigates back to the <b>Change or set up forgotten password help link</b> page.                                                                                                    |
|      | Click the <b>Save</b> button.                                                                                                    |
| 18.  | Use the Menu on the left-side to navigate to a different page.                                                                                                    |
|      | sis                                                                                                    |
|      | Menu     Image: Constraint of the system       Search:       Image: Search:       Image: Search: |
| 19.  | You did it!! Navigate around to look at some of the screens you will soon be using to look up the status of your payments and manage your own account                                                                                                    |
| 19.  | the status of your payments and manage your own account.                                                                                                    |